## BYOxLink - How to guide

# Use guest Wi-Fi service to connect students' Windows devices

This document explains how a student can connect a Windows device to the school guest Wi-Fi network (EQGUEST) so staff can then complete the Intune enrolment on their device.

The guest Wi-Fi connection is limited and only lasts for eight hours. You may not be able to access some resources such as shared network drives, printers or local school websites through the guest Wi-Fi.

Note: Sign on will only work with a valid school email address i.e. username>@eq.edu.au. You should use your existing school EQ email address.

# Step 1. Select the Guest Wi-Fi network

- a. Select the *W*i-Fi icon at the bottom right of the screen.
- b. Scroll the Wi-Fi networks to select EQGUEST. Select Connect.

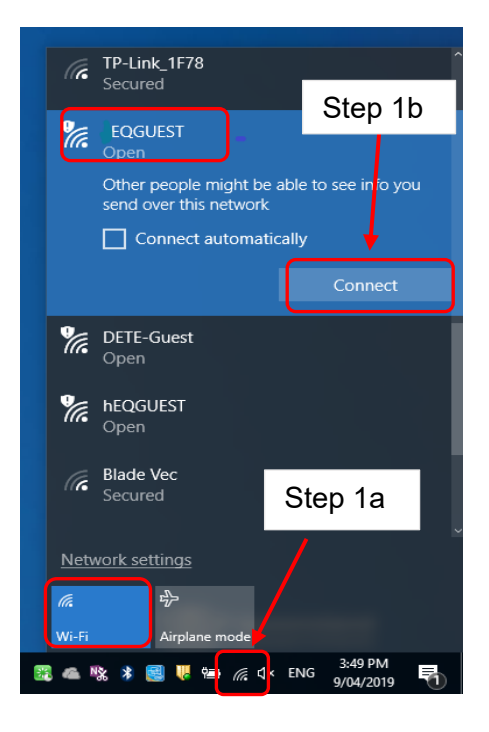

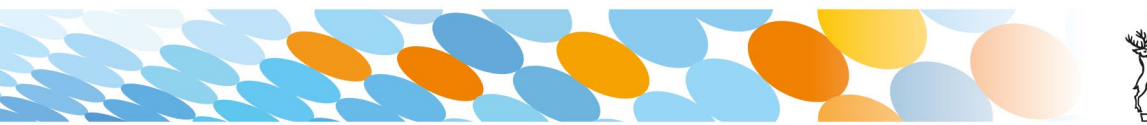

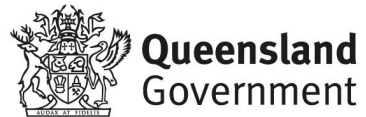

## Step 2. Sign on to the Guest Wi-Fi network

- a. A Sign on page will be displayed
- b. Enter your EQ email address and password

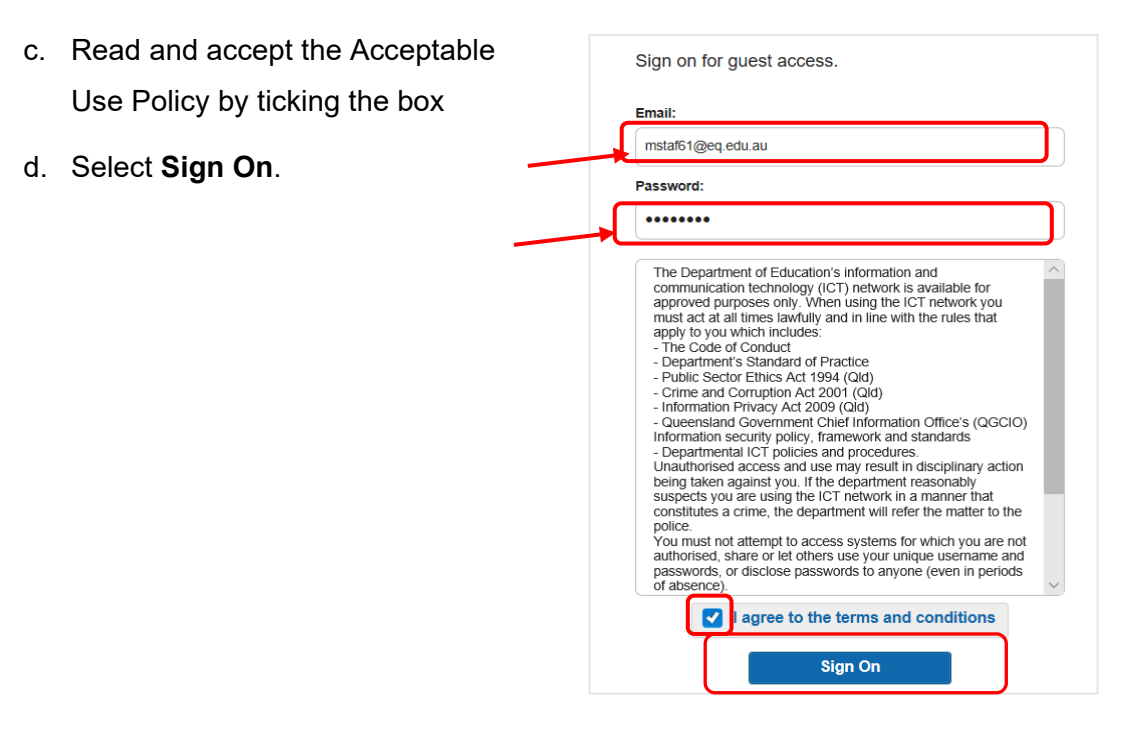

e. A success screen will display, close the window.

| 🖻 🖅 Success                                                      | × + ~                                                                                                    |  |  |  |
|------------------------------------------------------------------|----------------------------------------------------------------------------------------------------|--|--|--|
| $\leftarrow$ $\rightarrow$ $\circlearrowright$ $\textcircled{a}$ | A https://guest.det.qld.gov.au/8443/portal/LoginSubmit.action?from=LOGIN                                                                                                    |  |  |  |
|                                                                  | MOE Guest Wi-Fi                                                                                                    |  |  |  |
|                                                                  | Success Congratulations you are now connected to the internet. If you have an Education Queensland Account please follow the below guides on how to enrol your device into infance to be granted. |  |  |  |
|                                                                  | Greater than 24th access to School WAFI     Automatic Setup of 26 email     Access to a list of school endorsed applications and websites     applicable for your device.                         |  |  |  |

f. Select a new tab in your browser and type a search in the search bar e.g. Queensland schools.

| :ted    | Success          | New tab | ×   + ~ |
|---------|------------------|---------|---------|
| ,∕⊂ que | eensland schools |         |         |
|         |                  |         |         |
|         | Search the web   |         | web s   |

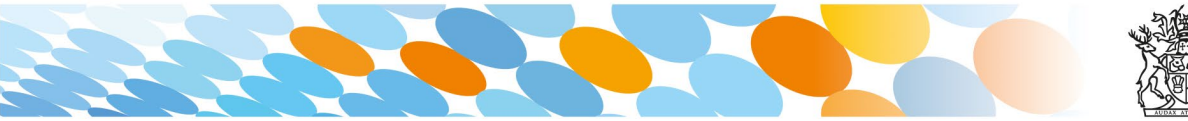

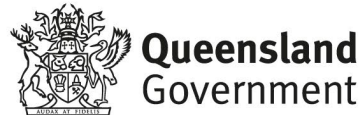

 g. You will be prompted to enter your EQ username and password. Ensure only the first part of your EQ email address is entered e.g. mstaf61. Type your password. Select **OK**.

|                                       | :ted                  | Success       | New tab                                                                                                    | × + ~                                                             |  |  |
|---------------------------------------|-----------------------|---------------|----------------------------------------------------------------------------------------------------|-------------------------------------------------------------------|--|--|
|                                       | ho queensland schools |               |                                                                                                    |                                                                   |  |  |
| Note: Use                             | tes                   | Search        | the web                                                                                                    | web                                                               |  |  |
| the first part<br>of your EQ<br>email | əking.com             | MSN Australia | Windows Security<br>Microsoft Edge<br>The server proxy2.eq.edu.au<br>password. The server reports<br>[mstaf61<br> | x<br>is asking for your user name and<br>that it is from MISIdap. |  |  |

h. If your internet is not working, contact your school IT support staff for assistance.

#### Step 3. Next steps

To access school email, learning applications, printers and shared network drives, you will need to enrol your device into Microsoft Intune. Refer to

How to guide - Enrol your BYO Windows device into Intune or

Intune installation video for Windows devices

to complete this process.

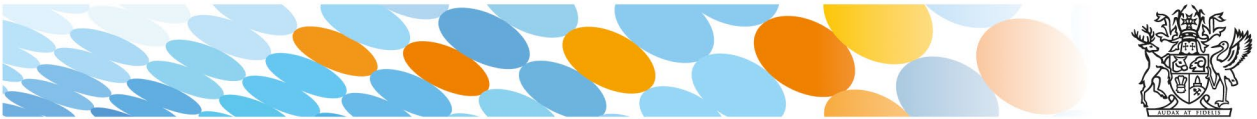

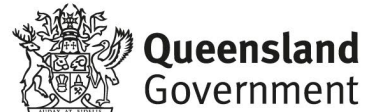